# Registrace nového člena FAČR

# Informační systém FAČR (fotbal.cz)

#### is.fotbal.cz

|                               | Naše ISko se nyní nachází v pilotním provozu, při kterém může docházet k neočekávaným událos             | tem či výpadkům z důvodu stabilizace systému. Prosíme o vaši trpělivost.     |
|-------------------------------|----------------------------------------------------------------------------------------------------|------------------------------------------------------------------------------|
| FAČR                          | Vítejte v novém informačním systému FAČR<br>Pro přístup k dalšímu obsahu se přihlaste nebo zaregistrujte |                                                                              |
|                               | _                                                                                                    | Registrace                                                                   |
| PŘÍSTUP PRO INTERNÍ UŽIVATELE | <u> </u>                                                                                                 | Založte si účet a stařite se členové<br>Fotbalové asociace ČR                |
| dokumenty ke stažení          |                                                                                                    | STÁT SE ČLENEM                                                               |
| PLATBA ČLENSTVÍ               | Přihlášení                                                                                               |                                                                              |
|                               | Váš e-mail                                                                                               | Migrace člena                                                                |
|                               | Heslo                                                                                                    | Jsem stávajícím členem FAČR v původním<br>systému a chci migrovat do nového. |
| DAIADAZE CLEINO               | Zapomenuté heslo                                                                                         |                                                                              |
|                               |                                                                                                    |                                                                              |
|                               | PRIHLASI                                                                                                 | Obnova členství                                                              |
|                               |                                                                                                    | Historicky jsem byl členem, nyní už<br>nejsem a chci se stát opět členem.    |
|                               |                                                                                                    | OBNOVIT ČLENSTVÍ                                                             |
| 10 5 1 40                     |                                                                                                    |                                                                              |

Kliknout na

STÁT SE ČLENEM

# Základní údaje

Vyplňte údaje o osobě, která bude hráčem (údaje o dítěti)

| FAČR                                                                              | Registrace                                                                                                    |  |  |  |
|-----------------------------------------------------------------------------------|----------------------------------------------------------------------------------------------------|--|--|--|
|                                                                                   | Základní údaje > Osobní údaje > Přihlašovací údaje > Aktivace účtu                                                                                                    |  |  |  |
| ♣ ROZCESTNÍK ~ PŘÍSTUP PRO INTERNÍ UŽIVATELE VEŘEJNÝ PŘÍSTUP DOKUMENTY KE STAŽENÍ | Základní údaje<br><sup>Titul</sup>                                                                                                    |  |  |  |
| PLATBA ČLENSTVÍ                                                                   | Jméno * Prostřední jméno (volitelné) Přijmení *                                                                                                    |  |  |  |
| VYHLEDÁVÁNÍ ~                                                                     |                                                                                                    |  |  |  |
| DATABÁZE ČLENŮ                                                                    | Datum narození * Státní příslušnost *                                                                                                    |  |  |  |
|                                                                                   | dd.mm.rrrr 🗰 Vyberte 🗸                                                                                                    |  |  |  |
|                                                                                   | <ul> <li>DÁLE         <ul> <li>CHYBI: JYEÁNO</li> </ul> </li> <li>DIRÍORMACE K VYPÍNĚNÍ PŘÍNLÁŠKY</li> <li>KAŽDÝ ŽADATEL O ČLENSTVÍ JE POVINEN SVOU ELEKTRONICKOU ŽÁDOST (PŘIHLÁŠKU) ZA ČLENA FAČR         vyplant SÁM OSOBNĚ: TOYO SE TÝKÁ TAKÉ PŘIHLÁŠKY PODANÉ PROSTŘEDNICTVÍM KLUBU:         <ul> <li>ADMINISTRÁTOR KLUBU POUZE SCHVALUJE ŽÁDOSTI DO FAČR PODANÉ PROSTŘEDNICTVÍM KLUBU:             <li>ADMINISTRÁTOR KLUBU POUZE SCHVALUJE ŽÁDOSTI DO FAČR PODANÉ PROSTŘEDNICTVÍM KLUBU:             <li>Jednotlivac (15 a více let) - vyplní veškeré povinné údaje na elektronické žádosti, voli si působ úhrady a odelle žádost do             istoma (FAČR. Po uhrazení členského příspěvku a zpracování systémem se stává členem FAČR dle platných             stano:             </li> <li>Postřednictvím klubu (15 a více let) - vyplní veškeré povinné údaje na elektronické žádosti, voli se záktra pole "Chci se stát             členem FAČR prostřednictvím klubu (15 a více let) - vyplní veškeré povinné údaje na člestronické žádosti, dále zaškrtne pole "Chci se stát             členem fAČR prostřednictvím klubu (16 a vice let) - vyplní veškeré povinné údaje na elektronické žádosti, dále zaškrtne pole "Chci se             stát členem FAČR prostřednictvím klubu (16 a vice let) vejplávěním za členství.         </li> <li>Prostřednictvím klubu (16 a vice let) - vyplní veškeré povinné údaje na elektronické žádosti, dále zaškrtne pole "Chci se         stát členem FAČR prostřednictvím klubu a vola vola pole "Číslo klubu FAČR a název". Následné zvolí způsob platby (elektronicky -             platební kata; bankovní on-line latički; terminál SAŽKA atd.; nebo poukázámím částhy na účet FAČR) a odele žádost. Po         odeslání žádosti čeká na schválení pověřeným administrátorem klubu, šteno veľká valká ve chvíli, kdy se spáruje         potremí říšk klubu nebo jeho názvu do pole "Číslo klubu FAČR a název". Následné zvolí způsob platby (elektronicky -             platební ktati; katis knan</li></li></li></ul></li></ul> |  |  |  |
| 10 51 Å0                                                                          |                                                                                                    |  |  |  |

### Detail:

| Základní údaje         |                              |            |
|------------------------|------------------------------|------------|
| Titul                  |                              |            |
| Jméno *                | Prostřední jméno (volitelné) | Přijmení * |
| Jan                    |                              | Třebeš     |
| Datum narození *       | Státní příslušnost *         |            |
| 01.01.2020             | Česko -                      |            |
| DÁLE                   |                              |            |
| A pokračovat tlačítkem | DÁLE                         |            |

### Osobní údaje – pro registraci hráče

Vyplňte údaje o osobě, která bude hráčem (údaje o dítěti)

| FAČR                                              | Základr                                                                                 | ní údaje 🔹 Osobní                                                                                                    | <b>údaje &gt;</b> Fotka <b>&gt;</b> Opráv | něný zástupce > Aktivace účtu |  |
|---------------------------------------------------|-----------------------------------------------------------------------------------------|----------------------------------------------------------------------------------------------------|-------------------------------------------|-------------------------------|--|
|                                                   | Osobn                                                                                   | ní údaje                                                                                                    |                                           |                               |  |
|                                                   | Rodné čís                                                                               | slo *                                                                                                    | Stát narození *                           | Pohlaví *                     |  |
| ROZCESTNÍK ~                                      | 15121                                                                                   | 12/1234                                                                                                    | Česko 🗸                                   | Muž ~                         |  |
| PŘÍSTUP PRO INTERNÍ UŽIVATELE                     | Rodné číslo                                                                             | o není validní                                                                                                    |                                           |                               |  |
| veřejný přístup                                   | Trvalý p                                                                                | pobyt                                                                                                    |                                           |                               |  |
| DOKUMENTY KE STAŽENÍ                              | Ulice *                                                                                 |                                                                                                    | Číslo popisné *                           | Město *                       |  |
| PLATBA ČLENSTVÍ                                   | Ulice                                                                                   |                                                                                                    | 1234                                      | Hradec Králové                |  |
| ک VYHLEDÁVÁNÍ 🗸 🗸                                 | PSČ *                                                                                   | Stát *                                                                                                    |                                           |                               |  |
| DATABÁZE ČLENŮ                                    | 50012                                                                                   | 2 Čes                                                                                                    | ko v                                      |                               |  |
|                                                   |                                                                                         |                                                                                                    |                                           |                               |  |
|                                                   | Chci se stát hráčem<br>Město parození * Druhá národnost lazuk *                         |                                                                                                    |                                           |                               |  |
|                                                   | Heads                                                                                   | ac Králová                                                                                                    | Roz druhá národnosti                      | Čožtina                       |  |
|                                                   |                                                                                         |                                                                                                    |                                           | Cesina                        |  |
|                                                   |                                                                                         | Chci se stát členem prostřednictvím klubu                                                                                                    |                                           |                               |  |
|                                                   | Klub *                                                                                  | Klub *                                                                                                    |                                           |                               |  |
| Tělovýchovná jednota Sokol Třebeš, z.s. (5210451) |                                                                                         |                                                                                                    |                                           | ×                             |  |
|                                                   |                                                                                         | V souvislosti se svým členstvím ve Fotbalové asociaci České republiky souhlasím s možností FAČR a jeho partnerů zasílat<br>na můj uvedený kontaktní e-mail výhodné marketingové nabídky a pravidelné informace ohledně #CESKAREPRE či<br>aktuality z českého fotbalu či soutěže o vstupenky či fanouškovské předměty #CESKAREPRE. (Aktuální znění podmínek) |                                           |                               |  |
|                                                   | Souhlasím se zavedením do databáze a s podmínkami členství. * (Aktuální znění podmínek) |                                                                                                    |                                           |                               |  |
|                                                   |                                                                                         | ZPĚT DÁ                                                                                                    | IE                                        |                               |  |

## <u>Zaškrtnout:</u> <mark>Chci se stát hráčem</mark> Chci se stát členem prostřednictvím klubu

Vyhledat správný klub. Stačí zadat slovo <mark>Třebeš</mark> a klub se vyhledá, tak jen pozor, abyste vybrali správný (je tam ještě jeden podobný název)

Správný název klubu je: Tělovýchovná jednota Sokol Třebeš, z.s. (5210451)

Souhlasím se zavedením do databáze a s podmínkami členství

A potvrdit

DÁLE

# Vložení fotografie (jen u hráčů)

| FACR                                                                                                    | Registrace                                                                           |  |  |
|----------------------------------------------------------------------------------------------------|--------------------------------------------------------------------------------------|--|--|
|                                                                                                    | Základní údaje > Osobní údaje > <b>Fotka &gt;</b> Přihlašovací údaje > Aktivace účtu |  |  |
| <ul> <li>ROZCESTNÍK</li> <li>PŘÍSTUP PRO INTERNÍ UŽIVATELE</li> <li>VEŘEJNÝ PŘÍSTUP</li> <li>DOKUMENTY KE STAŽENÍ</li> <li>PLATBA ČLENSTVÍ</li> <li>VYHLEDÁVÁNÍ</li> <li>DATABÁZE ČLENŮ</li> </ul> | Klikněte pro nahrání fotky ze složky, nebo sem fotku přesuňte (Max. 10MB)            |  |  |
|                                                                                                    | ZPĒT PŘESKOČIT                                                                       |  |  |

Lze přeskočit a vložit foto později přímo klubem.

# Přihlašovací údaje pro osoby mladší 15 let – Oprávněný zástupce

| FAČR                          | Registrace                                                                   |                                                                                                    |
|-------------------------------|------------------------------------------------------------------------------|----------------------------------------------------------------------------------------------------|
|                               | Základní údaje > Osobní údaje > <b>Oprávněný zástupce &gt;</b> Aktivace účtu |                                                                                                    |
|                               | Oracle a York of the set                                                     | Tuto údaje budou použito pouze pro komunikari s členem. Účet do informačního svstému bude automaticky vytočen něed |
| PŘÍSTUP PRO INTERNÍ UŽIVATELE | Opravneny zasłupce                                                           | dovršením 15 let.                                                                                                  |
| VEŘEJNÝ PŘÍSTUP               | Křestní jméno opatrovníka *                                                  |                                                                                                    |
| DOKUMENTY KE STAŽENÍ          |                                                                              |                                                                                                    |
| PLATBA ČLENSTVÍ               | Příjmení opatrovníka *                                                       |                                                                                                    |
|                               |                                                                              |                                                                                                    |
| VYHLEDÁVÁNÍ v                 |                                                                              |                                                                                                    |
| DATABÁZE ČLENŮ                | Přihlašovací údaje                                                           |                                                                                                    |
|                               | E-mail *                                                                     |                                                                                                    |
|                               |                                                                              |                                                                                                    |
|                               | Hesio *                                                                      |                                                                                                    |
|                               |                                                                              |                                                                                                    |
|                               | Opakovat heslo *                                                             |                                                                                                    |
|                               |                                                                              |                                                                                                    |
|                               | Telefon                                                                      |                                                                                                    |
|                               | +420                                                                         |                                                                                                    |
|                               | ZPĚT PŘEJÍT K AKTIVACI<br>CIMELOVIKA                                         |                                                                                                    |
|                               |                                                                              |                                                                                                    |

# Formát hesla

Musí obsahovat alespoň:

- 8 znaků
- jedno malé písmeno
- jedno velké písmeno
- jedno číslo
- jeden speciální znak (!@#\$%^&\*()/?<>,.{[]}|'~`"\_)
- Bez diakritiky

## Aktivace účtu

| FAČR                                                           |   | Registrace                                                         |
|----------------------------------------------------------------|---|--------------------------------------------------------------------|
| 10 m                                                           |   | Základní údaje > Osobní údaje > Přihlašovací údaje > Aktivace účtu |
| ROZCESTNÍK<br>PŘÍSTUP PRO INTERNÍ UŽIVATELE<br>VEČENNÉ OŘÍSTUP | v | Na zadaný e-mail byl odeslán aktivační kód.                        |
| DOKUMENTY KE STAŽENÍ                                           |   | Pro dokončení registrace zadejte kód níže.                         |
| PLATBA ČLENSTVÍ                                                |   | Zadejte aktivační kód z e-mailu *                                  |
| Q VYHLEDÁVÁNÍ<br>DATABÁZE ČLENŰ                                | v |                                                                    |
|                                                                |   | CHYBI: ZADĘTE AKTIVACNI<br>KÓD Z E-MAILU                           |

# Přijde aktivační e-mail:

| sender@fotbal.cz<br>komu: |                                                                                                    |
|---------------------------|----------------------------------------------------------------------------------------------------|
|                           | Potvrď svou e-mailovou adresu                                                                                                    |
|                           | Ahoj,<br>rádl bychom Tě jako svého člena informovali, že FAČR bude se svými členy komunikovat<br>především prostřednictvím e-mailu. Z uvedeného důvodu prosíme proto o jeho potvrzení<br>vyplněním následujícího kódu do registračního formuláře:    |
|                           | 17224028                                                                                                    |
|                           | Na stránkách <u>facr.fotbal.cz</u> nalezneš zajímavé informace o dění kolem fotbalu. V sekci úřední<br>deska jsou dostupné předpisy jako např. Stanovy FAČR, Přestupní řád apod., které upravují<br>vzájemné vztahy vyplývající ze členství ve FAČR. |
|                           | Více informací o digitalizaci členství najdeš na clenství fotbal cz                                                                                                    |
|                           | Fotbalová asociace České republiky                                                                                                    |
|                           |                                                                                                    |

Po vložení kódu dojde k přesměrování na platební bránu.

# Platba členského poplatku

# Členský poplatek

Pro aktivaci členství je potřeba uhradit členský poplatek.

| O Členský poplatek fotbalu            | Platba na                 | účet                   | Platba kartou                                                                             |
|---------------------------------------|---------------------------|------------------------|-------------------------------------------------------------------------------------------|
| Částka Uhradit do<br>400 Kč 14.3.2024 | ČÚ: 9<br>VS:<br>Částka: 4 | 9542682/0800<br>100 Kč | ZAPLATIT KARTOU<br>Částka: 400 Kč<br>Transakční poplatek: 5 Kč<br>Celkem k úhradě: 405 Kč |
|                                       |                           |                        |                                                                                           |

To je vše.